## Stappenplan: Hoe vraagt u een individueel monster aan?

## **STAP 1: log in**

Ga naar <u>www.bfa.be</u> en kies in het menu: My BFA > analyses aanvragen. Klik op het jaar 2022. U komt automatisch op het dashboard in Libra QC.

Individuele analyses worden aangevraagd via monsters, monsters vindt u terug onder het bemonsteringsonderdeel in het menu.

## **STAP 2: creëer een monster**

- 1. Klik bovenaan in de werkbalk op het icoon + [Creëer]. Het aanvraagformulier opent.
- 2. Kies het juiste monstertype. Tenzij er een specifiek type gedefinieerd is (bv. LNV/ZINK/MF) dient hier het 'type 9 andere' geselecteerd te worden.
- 3. Vul uw aanvraagformulier in. De velden met een \* zijn verplicht. Bevestig met aanmaken.

## STAP 3: print het aanvraagformulier af

- 1. Selecteer het monster dan u net heeft gecreëerd.
- 2. Klik bovenaan in de werkbalk op icoon [Afdrukken] en kies voor het afdrukprofiel "Aanvraag-demande". In de pop-up wordt het laatst gekozen afdrukprofiel getoond, klik nogmaals op 'afdrukken'.
- Rechtsbovenaan krijg u een melding bij het belletje. De download van het PDF rapport start automatisch. U kan het PDF rapport ook downloaden via het icoon [Meldingen] in het tabblad 'Meldingen'.
- 4. Nadat het formulier werd gedownload kan u het afdrukken en meesturen met het staal.